## Comment téléverser un programme dans mBot ?

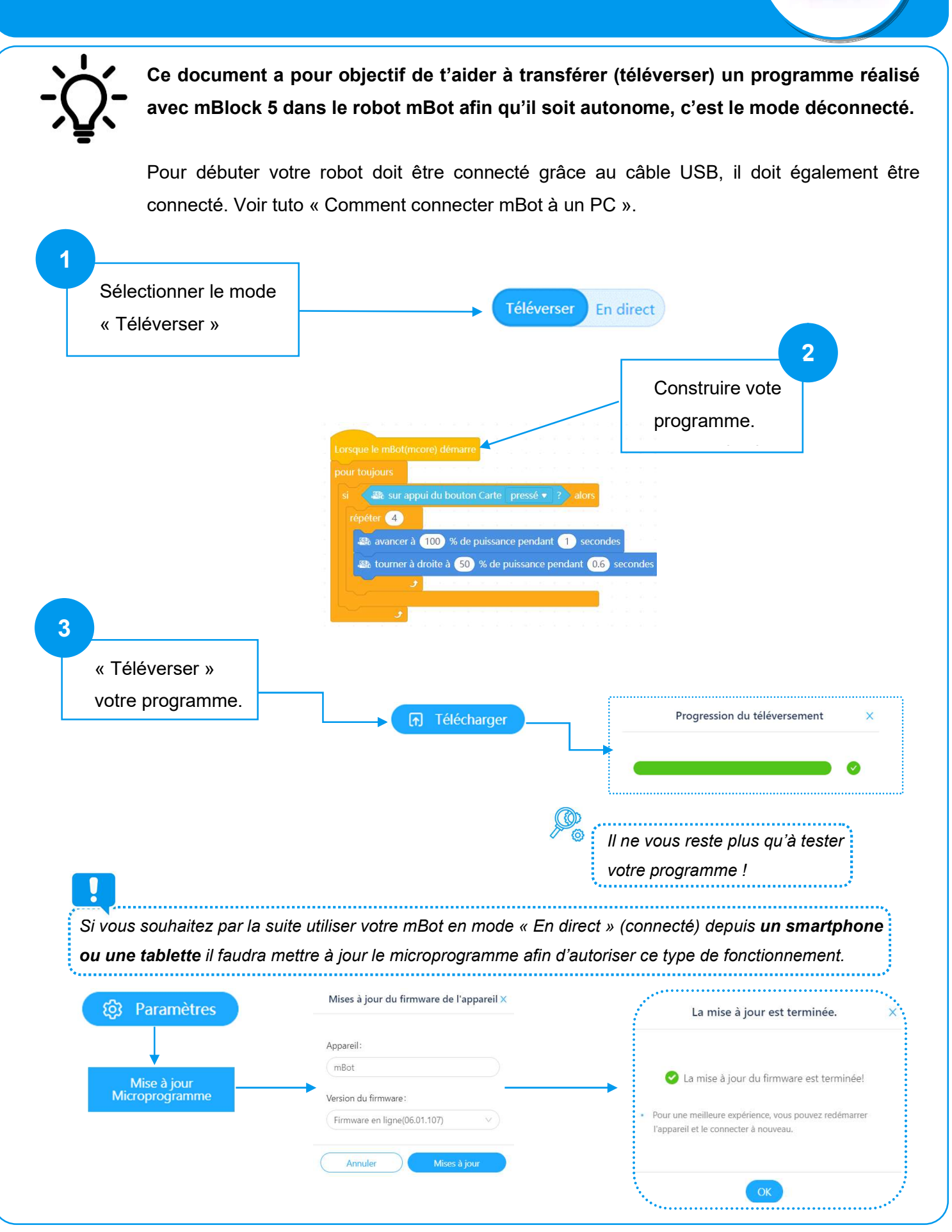